## **Edit Opening Numbers in Grid Entry**

This enhancement allows users to change opening numbers within Grid Entry for quick editing. In the past, changing opening numbers required to be adjusting individually from the *Project Screen* which resulted in a painstakingly slow process.

## How it works:

- 1. Launch Software for Hardware and from the Logo screen click the *Contract Jobs* menu selection.
- 2. Click the *Grid Entry* button.
- 3. Once in Grid Entry select the opening number from the grid you wish to change.

| ► N  | Main List of Contract Jobs × Grid Entry (99999) ×                  |          |                  |           |          |           |         |         |        |          |               |    |               |   |                |    |
|------|--------------------------------------------------------------------|----------|------------------|-----------|----------|-----------|---------|---------|--------|----------|---------------|----|---------------|---|----------------|----|
| File | Edit Views N                                                       | lotes In | nport Export     | Jump to N | lext Row | Change O  | pening# | h.      |        |          |               |    |               |   |                |    |
| 6    | 😮 🛃 🔏 🖺 🖺 😰 🗙 🔎 😰 Notes 📩 Import 😩 Export 💎 Filter 🛄 View: Default |          |                  |           |          |           |         |         |        |          |               |    |               |   |                |    |
|      | Opening#                                                           | △ Leaf#  | Architect Set# 🛇 | Hardware  | e Set# ◊ | Door Hand | Door    | Width ◊ | Door H | leight ◊ | Door Thicknes | s◊ | Door Material | ٥ | Frame Material | \$ |
| 1    | 102.1                                                              |          | -                | 3         | •        | RHR •     | 4-0     | -       | 7-0    | •        | 1 3/4         | •  | RC Nat Birch  | • | CRS            | •  |
| 2    | 105.1                                                              |          | -                | 8         | -        | LHR •     | · 3-0   | -       | 7-0    | •        | 1 3/4         | •  | RC Nat Birch  | • | CRS            | •  |
| 3    | 107.1                                                              |          | -                | 12        | -        | RHR •     | · 3-0   | -       | 7-4    | -        | 1 3/4         | •  | RC Nat Birch  | • | CRS            | •  |
| 4    | 109.1                                                              |          | -                | 6         | •        | LH 🔹      | · 3-0   | -       | 7-0    | -        | 1 3/4         | •  | RC Nat Birch  | • | CRS            | •  |
| 5    | 110.1                                                              |          | -                | 7         | -        | RH 🗣      | · 3-0   | -       | 7-0    | -        | 1 3/4         | •  | RC Nat Birch  | • | CRS            | •  |

4. Then Click on the new *Change Opening#* menu item and the following pop-up box will appear.

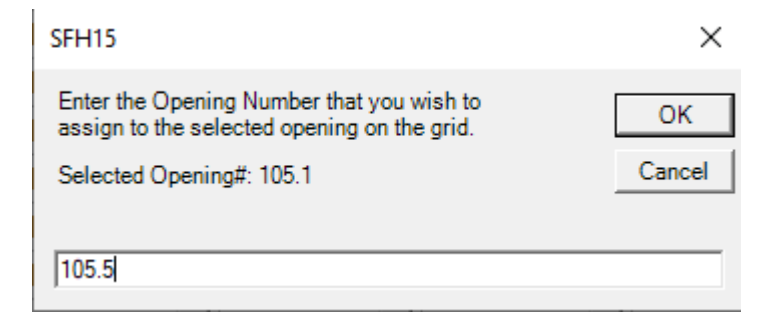

- 5. Note: The Selected Opening# of 105.1 has been changed to 105.5.
- 6. After editing the opening number click the *OK* button. The Following confirmation appears:

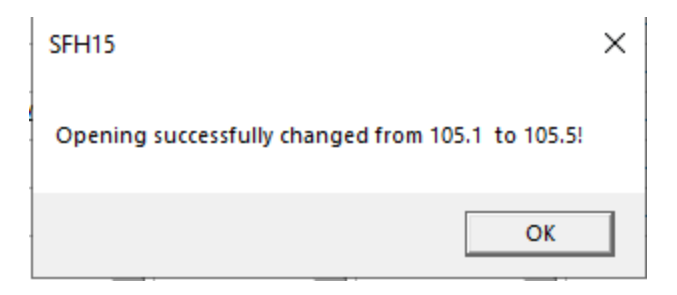

7. The opening number has now been changed in Grid Entry. Exit Grid Entry.

| 1   | 102.1 |  | 3  | RHR | 4-0 | 7-0 | 1 3/4 | RC Nat Birch | CRS |
|-----|-------|--|----|-----|-----|-----|-------|--------------|-----|
| ► 2 | 105.5 |  |    | LHR |     |     | 1 3/4 | RC Nat Birch | CRS |
| 3   | 107.1 |  | 12 | RHR | 3-0 | 7-4 | 1 3/4 | RC Nat Birch | CRS |

8. The opening number has been changed to 105.5 on the *Project* grid and throughout SFH the old opening number has been change to the new opening number.